## EX-3; change parameters

- Semi-leptonic decays in top-pair production at the LHC: MG5\_aMC> generate p p > t t~, t > b l- vl~, t~ > b~ j j
- How can we change?
  - top mass
  - top width
  - W mass

edit param\_card.dat and/or run\_card.dat in Cards/.

or

use the "set" command.

- beam energy
- pT cut on leptons

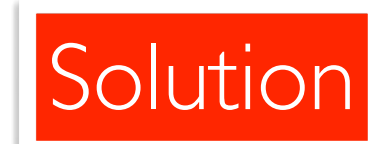

## EX-3; change parameters

- Semi-leptonic decays in top-pair production at the LHC: MG5\_aMC> generate p p > t t~, t > b l- vl~, t~ > b~ j j
- How can we change?

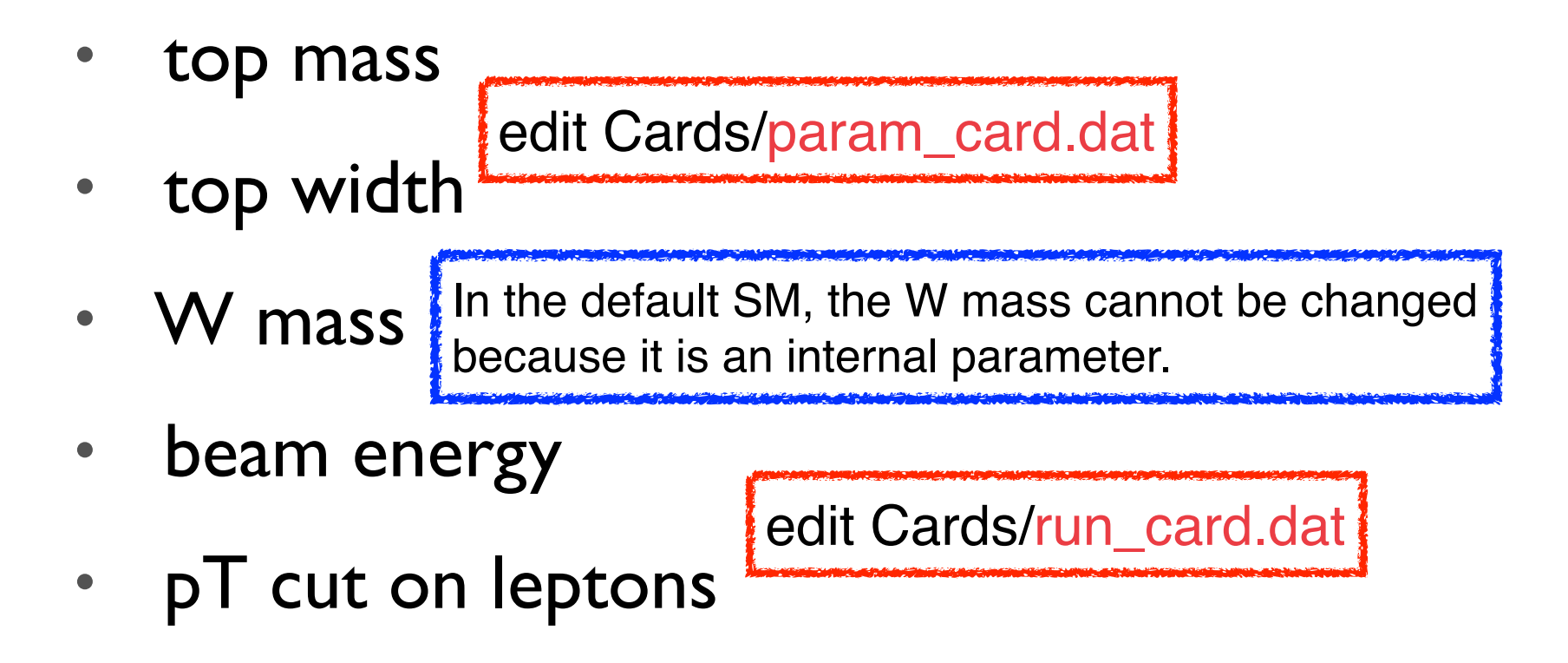

### EX-4; cross sections (param scan; root-S)

#### • Reproduce the red curve.

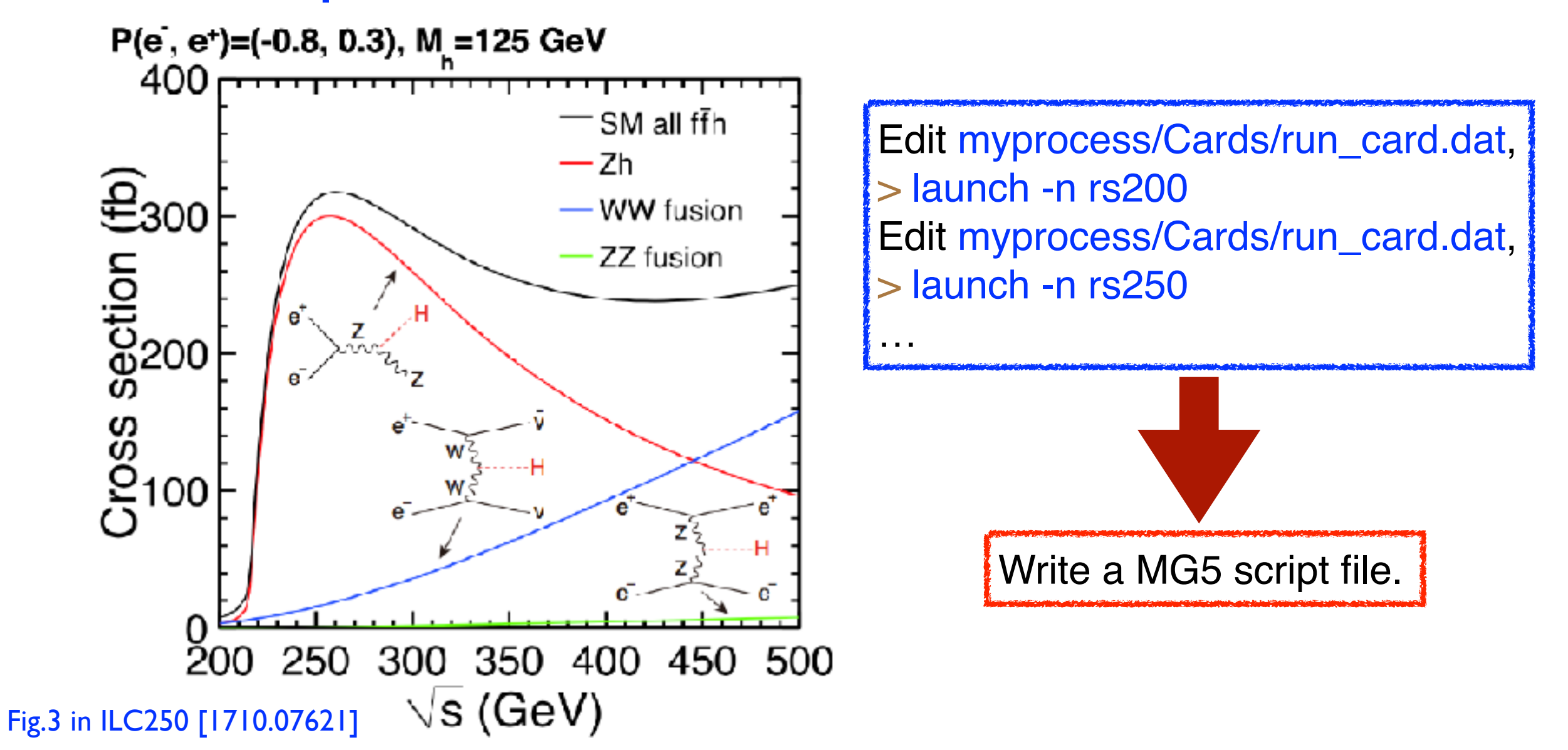

# EX-4; cross sections (param scan; root-S)

| Run MG5aMC with a script file;<br>\$ ./bin/mg5_aMC test_eehz.mg5<br>Make a data file;<br>\$ cd Proc_eehz<br>\$ ./bin/madevent<br>Proc_eehz> print_resultsformat=shortpath=xsec.dat                                                                                                    | generate e+ e- > h z<br>output Proc_eehz<br>#<br>launch -n 230<br>analysis = OFF<br>0<br>set polbeam1 30<br>set polbeam2 -80<br>set nevents 1<br>set ebeam 115<br>0<br>#<br>launch -n 240<br>0<br>set ebeam 120 |
|----------------------------------------------------------------------------------------------------|----------------------------------------------------------------------------------------------------|
| <b>xsec.dat</b><br># run_name tag cross error Nb_event cross_after_matching nb_event_after matching<br>230 tag_1 0.32727 0.00010604 1<br>240 tag_1 0.3559 0.00013049 1<br>250 tag_1 0.35566 0.00017036 1<br>260 tag_1 0.34348 0.00018299 1<br>270 tag_1 0.32577 0.00020246 1<br>280 tag_1 0.30622 0.0002151 1<br>290 tag_1 0.28693 0.00021947 1<br>300 tag_1 0.26736 0.00024268 1<br>350 tag_1 0.19108 0.00023025 1<br>400 tag_1 0.14076 0.0002094 1<br>450 tag_1 0.10777 0.00018119 1<br>500 tag_1 0.084641 0.00027909 1 | 0<br>#<br>launch -n 250<br>0<br>set ebeam 125<br>0<br>#                                                                                                    |

Solution

test eehz.ma5

#### Solution

## EX-4; cross sections (param scan; root-S)

#### Make a plot (e.g. by matplotlib); \$ python xsec.py

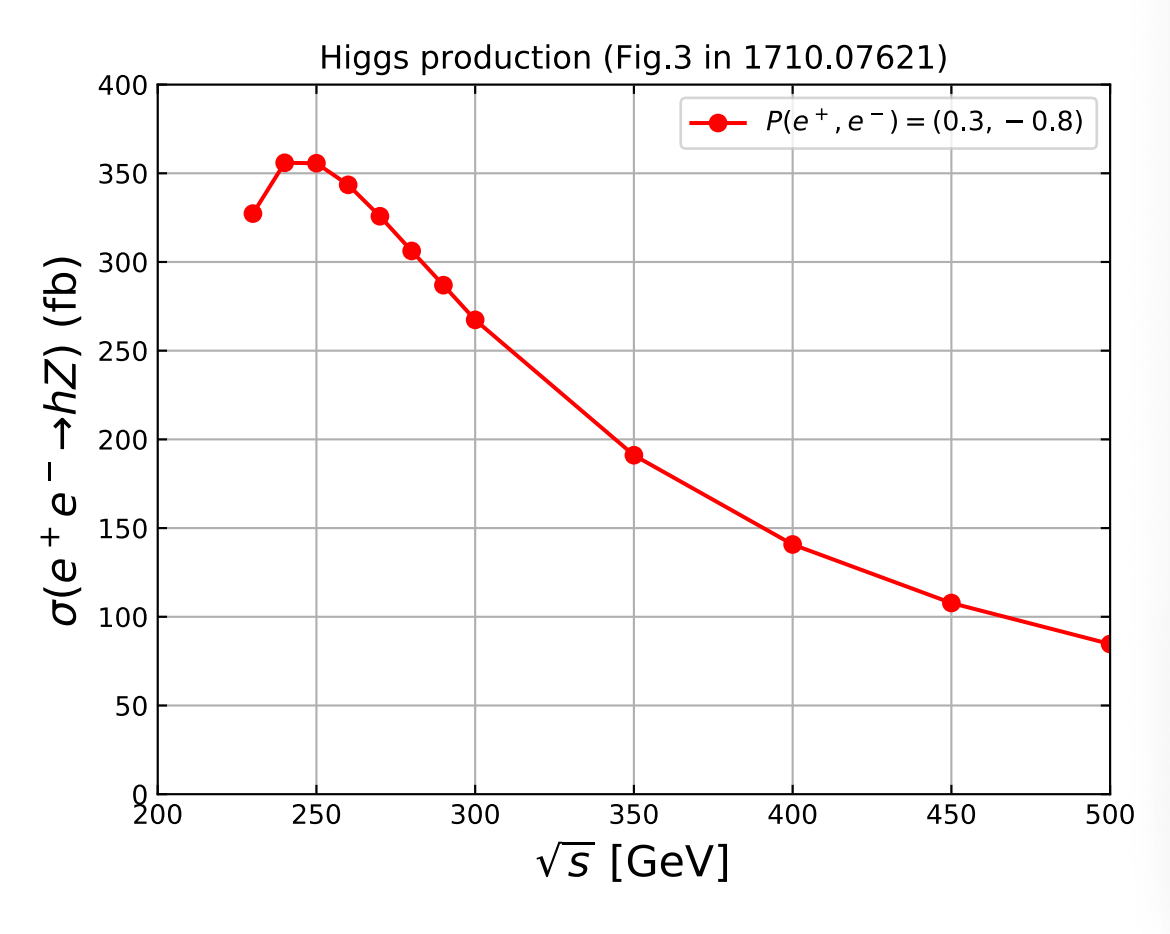

import numpy as np import matplotlib.pyplot as plt

## import data files
data = np.loadtxt('xsec.dat', skiprows=1, usecols=(0,2))

## define the variables for the x and y axes roots=data[:,0] xsec=data[:,1]

## setup a plot
plt.plot(roots,xsec\*1000,'-or',label='\$P(e^+,e^-)=(0.3,-0.8)\$')
xlab=r'\$\sqrt{s}\$ [GeV]'
ylab=r'\$\sigma(e^+e^-\to hZ)\$ (fb)'
xlimrange=[200,500]
ylimrange=[0,400]
savepdf='xsec.pdf'

## setup the details
plt.xlim(xlimrange)
plt.ylim(ylimrange)
plt.title("Higgs production (Fig.3 in 1710.07621)")
plt.xlabel(xlab, fontsize=16)
plt.ylabel(ylab, fontsize=16)
plt.legend()
plt.grid()
plt.gca().xaxis.set\_tick\_params(which='both', direction=
plt.gca().yaxis.set\_tick\_params(which='both', direction=
plt.gca().yaxis.set\_tick\_params(which='both', direction=
plt.gca().yaxis.set\_tick\_params(which='both', direction=
plt.gca().yaxis.set\_tick\_params(which='both', direction=
plt.gca().yaxis.set\_tick\_params(which='both', direction=
plt.gca().yaxis.set\_tick\_params(which='both', direction=
plt.gca().yaxis.set\_tick\_params(which='both', direction=
plt.gca().yaxis.set\_tick\_params(which='both', direction=
plt.gca().yaxis.set\_tick\_params(which='both', direction=
plt.gca().yaxis.set\_tick\_params(which='both', direction=
plt.gca().yaxis.set\_tick\_params(which='both', direction=
plt.gca().yaxis.set\_tick\_params(which='both', direction=
plt.gca().yaxis.set\_tick\_params(which='both', direction=
plt.gca().yaxis.set\_tick\_params(which='both', direction=
plt.gca().yaxis.set\_tick\_params(which='both', direction=
plt.gca().yaxis.set\_tick\_params(which='both', direction=
plt.gca().yaxis.set\_tick\_params(which='both', direction=
plt.gca().yaxis.set\_tick\_params(which='both', direction=
plt.gca().yaxis.set\_tick\_params(which='both', direction=
plt.gca().yaxis.set\_tick\_params(which='both', direction=
plt.gca().yaxis.set\_tick\_params(which='both', direction=
plt.gca().yaxis.set\_tick\_params(which='both', direction=
plt.gca().yaxis.set\_tick\_params(which='both', direction=
plt.gca().yaxis.set\_tick\_params(which='both', direction=
plt.gca().yaxis.set\_tick\_params(which='both', direction=
plt.gca().yaxis.set\_tick\_params(which='both', direction=
plt.gca().yaxis.set\_tick\_params(which='both', direction=
plt.gca().yaxis.set\_tick\_params(which='both', direction=
plt.gca().yaxis.set\_tick\_params(which='both', direction=
plt.gca().yaxis.set\_tick\_params(which='both', direction=
plt.gca().yaxis.set\_tick\_params(which='both', direction=
plt.gca().yaxis.set\_

plt.gca().xaxis.set\_tick\_params(which='both', direction='in',bottom=True, top=True, left=True, right=True) plt.gca().yaxis.set\_tick\_params(which='both', direction='in',bottom=True, top=True, left=True, right=True)

xsec.py

## output

plt.savefig(savepdf, format='pdf', bbox\_inches='tight')
plt.show()

### EX-5; cross sections (param scan; masses)

#### Reproduce the black curves.

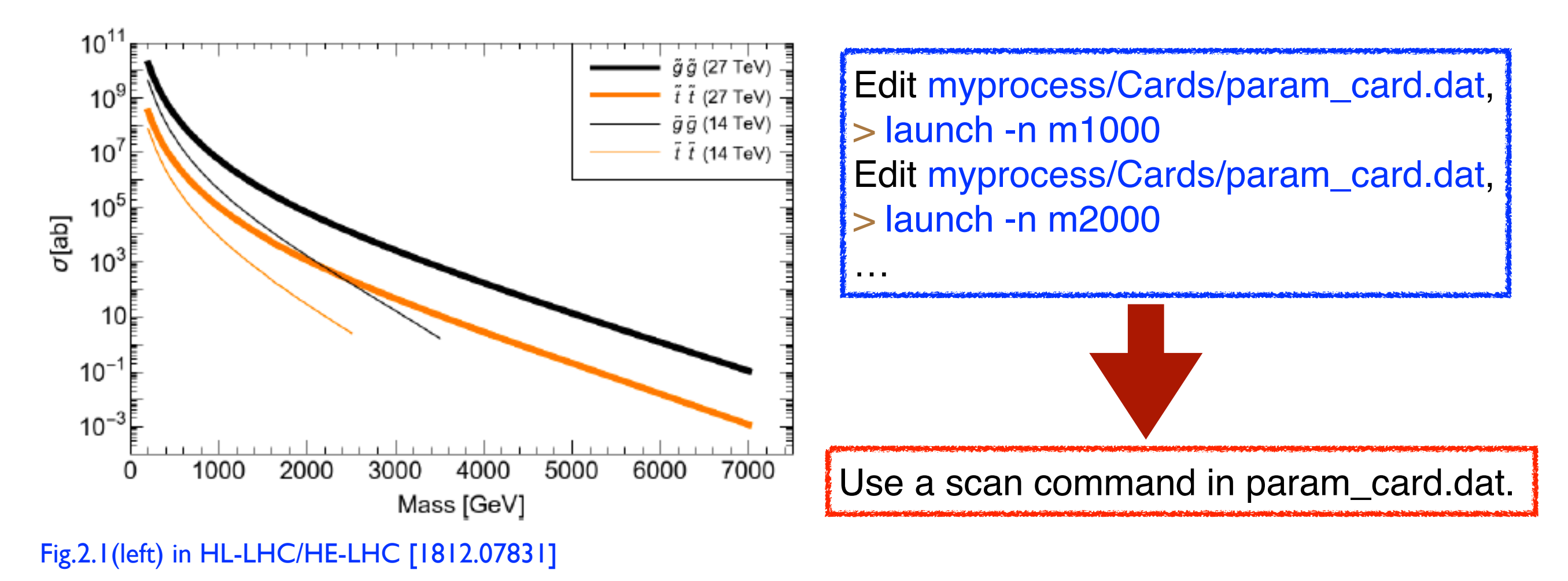

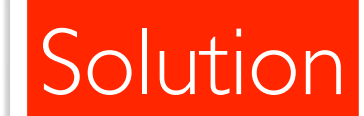

# EX-5; cross sections (param scan; masses)

| <ul> <li>\$ ./bin/mg5_aMC</li> <li>&gt; import model MSSM_SLHA2</li> <li>&gt; generate p p &gt; go go</li> <li>&gt; output Proc_gluinopair</li> <li>&gt; launch -n mgo27TeV</li> <li>&gt; analysis = OFF</li> </ul> |                                                                                          |                                                                              |                                                                              |
|----------------------------------------------------------------------------------------------------|------------------------------------------------------------------------------------------|------------------------------------------------------------------------------|------------------------------------------------------------------------------|
| <ul> <li>&gt; 0</li> <li>&gt; set nevents 1</li> <li>&gt; set ebeam 13500</li> <li>&gt; set mgo scan:[1000*i for i in range (1,8)]</li> <li>&gt; 0</li> </ul>                                                       | Check the scan result<br>\$ cd Proc_gluinopair/l<br>\$ more scan_mgo27T<br>#run_name     | s;<br>Events/<br>eV[scan_07].txt<br>mass#1000021                             | Cross                                                                        |
|                                                                                                    | mgo27TeV<br>mgo27TeV_scan_02<br>mgo27TeV_scan_03<br>mgo27TeV_scan_04<br>mgo27TeV_scan_05 | 1.000000e+03<br>2.000000e+03<br>3.000000e+03<br>4.000000e+03<br>5.000000e+03 | 3.404119e+00<br>4.243611e-02<br>1.852129e-03<br>1.246744e-04<br>1.017567e-05 |

mgo27TeV\_scan\_05

mgo27TeV\_scan\_06

mgo27TeV\_scan\_07

6.00000e+03

7.00000e+03

9.133868e-07

9.263558e-08

#### Solution

## EX-5; cross sections (param scan; masses)

#### Make a plot (e.g. by matplotlib); \$ python xsec.py

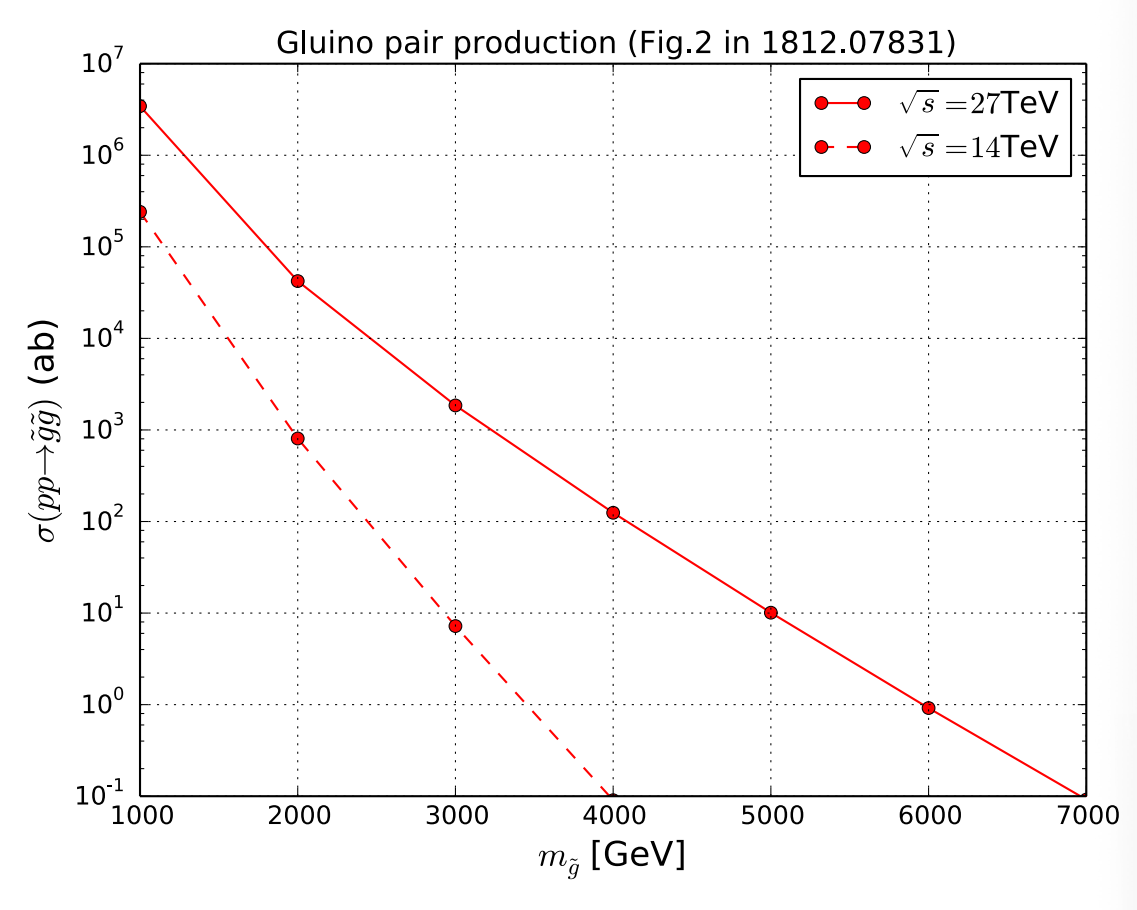

#### xsec\_gluinopair.py

import numpy as np import matplotlib.pyplot as plt

## import data files

data1 = np.loadtxt('scan\_mgo27TeV[-\_scan\_07].txt', skiprows=1, usecols=(1,2)) data2 = np.loadtxt('scan\_mgo14TeV[-\_scan\_07].txt', skiprows=1, usecols=(1,2))

## define the variables for the x and y axes
mgo=data1[:,0]
xsec1=data1[:,1]
xsec2=data2[:,1]

## setup a plot plt.plot(mgo,xsec1\*10\*\*6,'-or',label='\$\sqrt{s}=27\$TeV') plt.plot(mgo,xsec2\*10\*\*6,'-or',label='\$\sqrt{s}=14\$TeV')

xlab=r'\$m\_{\tilde g}\$ [GeV]' ylab=r'\$\sigma(pp\to \tilde g\tilde g)\$ (ab)' xlimrange=[1000,7000] ylimrange=[10\*\*-1,10\*\*7] savepdf='xsec\_gluinopair.pdf'

## setup the details
plt.yscale('log')
plt.xlim(xlimrange)
plt.ylim(ylimrange)
plt.title("Gluino pair production (Fig.2 in 1812.07831)")
plt.xlabel(xlab, fontsize=16)
plt.ylabel(ylab, fontsize=16)
plt.legend()

plt.grid()

plt.gca().xaxis.set\_tick\_params(which='both', direction='in',bottom=True, top=True, left=True, right=True) plt.gca().yaxis.set\_tick\_params(which='both', direction='in',bottom=True, top=True, left=True, right=True)

## output
plt.savefig(savepdf, format='pdf', bbox\_inches='tight')
plt.show()

#### Kentarou Mawatari (Iwate U.)

### EX-6; process generation (syntax)

- What is the difference?
  - I. > generate p p > e+ e-
  - 2. > generate p p > z > e+e-
  - 3. > generate p p > z, z > e+e-
  - 4. > generate p p > e+ e-\$ z
  - 5. > generate p p > e+ e-\$
  - 6. > generate p p > e+ e- / z

Edit myprocess/Cards/ madanalysis5\_parton\_card.dat to refine bins of plots.

Run MA5 later;

- \$ cd myprocess/
- \$ ./bin/madevent

myprocess> madanalysis5\_parton

• Compare the distributions of the lepton-pair invariant mass.

Run MA5 standalone; \$ MG5\_aMC\_vX\_Y\_Z/HEPTools/madanalysis5/madanalysis5/bin/ma5

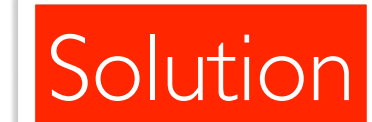

# EX-6; process generation (syntax)

#### Run MA5 standalone;

\$ ... HEPTools/madanalysis5/madanalysis5/bin/ma5 test.ma5

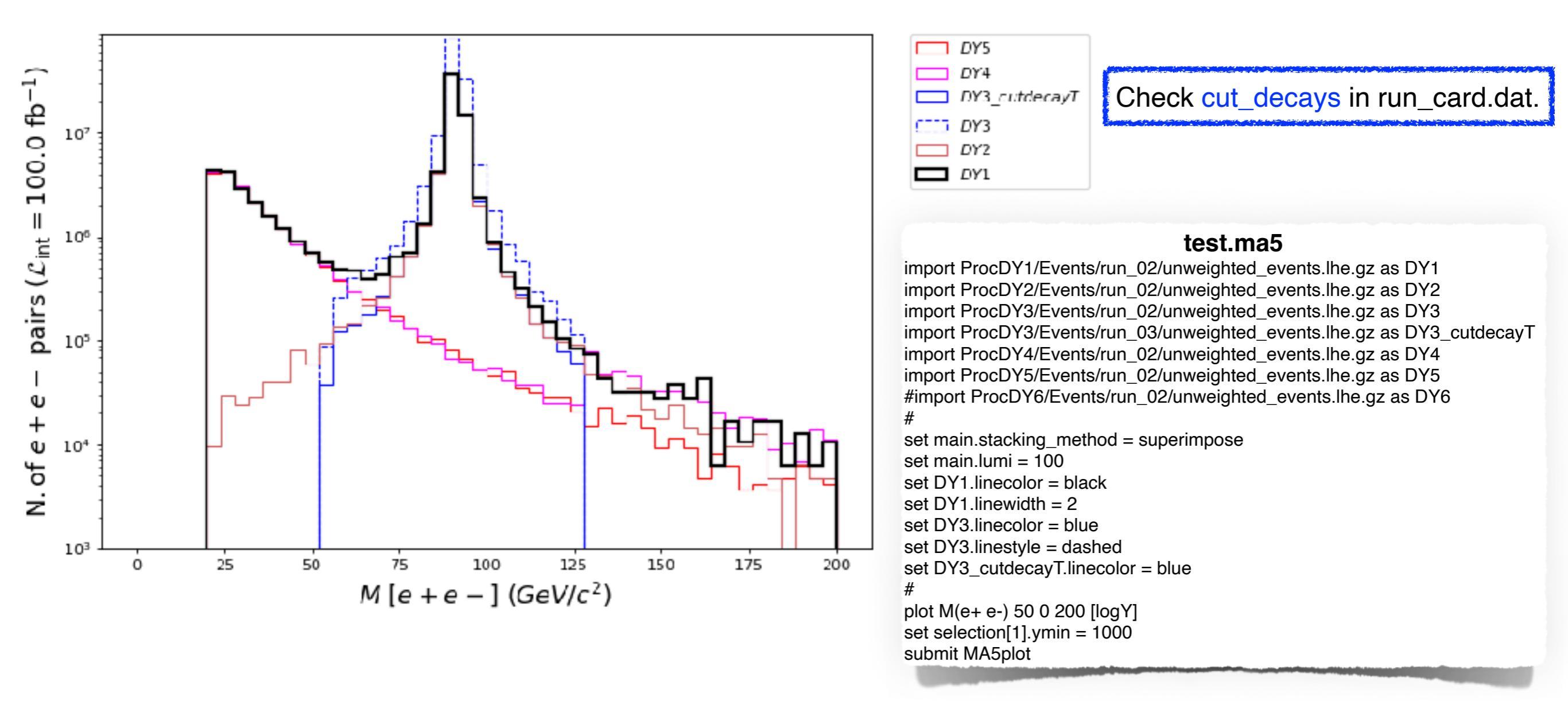